### **MEASURE/MATCH**

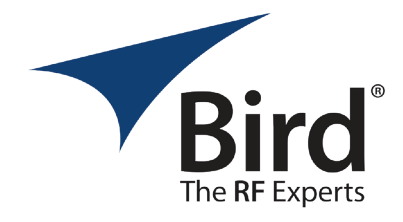

Measures how well all the components in a system are matched to 50  $\Omega$ . Results are given in VSWR or Return Loss (dB). Use Markers and Limit Line. Enter frequency range to sweep, select number of data points, Calibrate using the Calibration Combo.

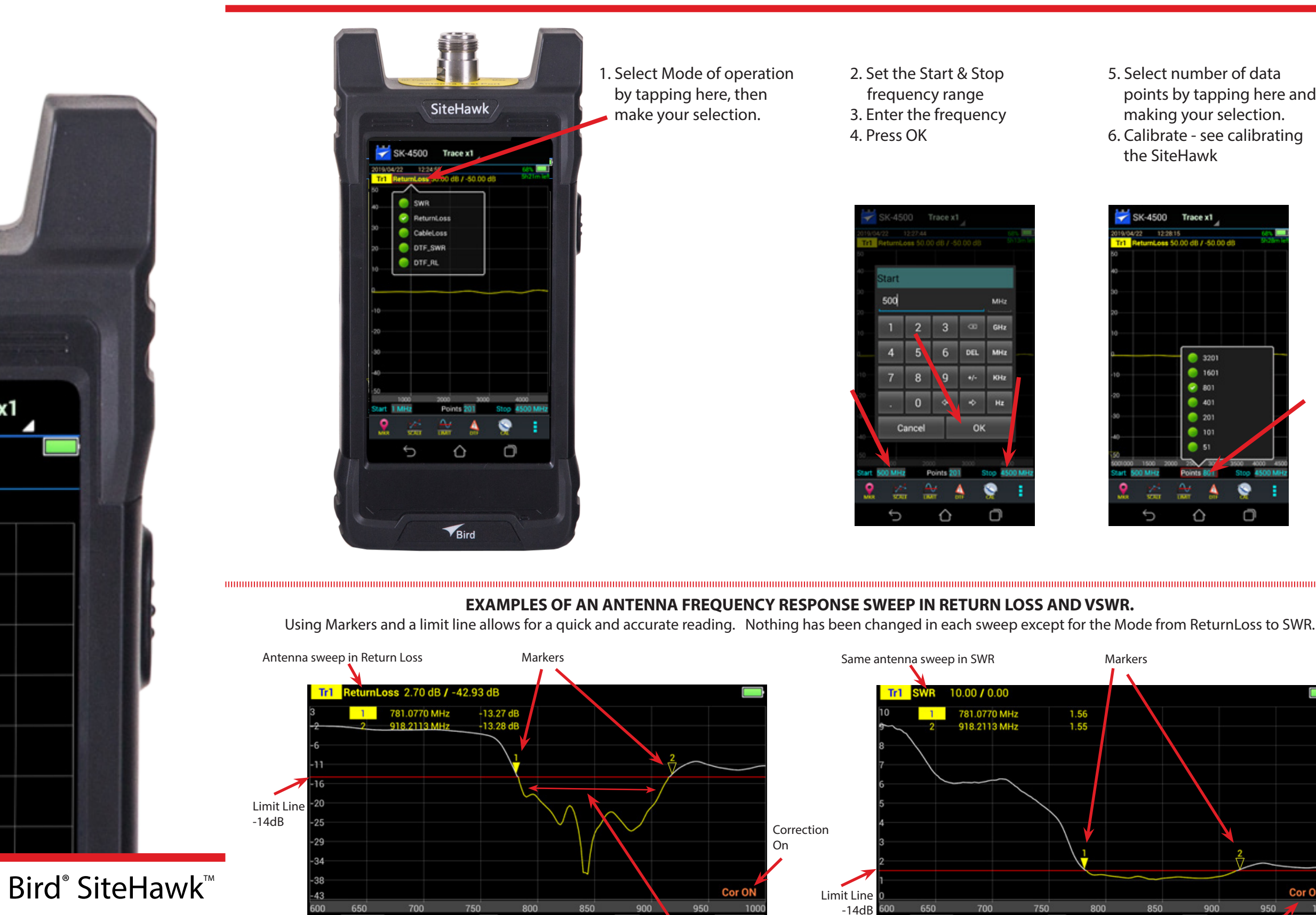

Points 201

Start 600 MH

SiteHawk / 😽 SiteHawk SK-6000 Trace x1 17:45:00 7/01/13 Lat: 1.11 / 0.97 DTF\_SWR 1.4731 m 1.05 1 2 1.12 0.0000 m 3 2.8645 m .08 з

# QUICK START GUIDE

Antenna Resonant Band

Stop

1000 MH

IFBW 1kHz

2. Set the Start & Stop frequency range 3. Enter the frequency

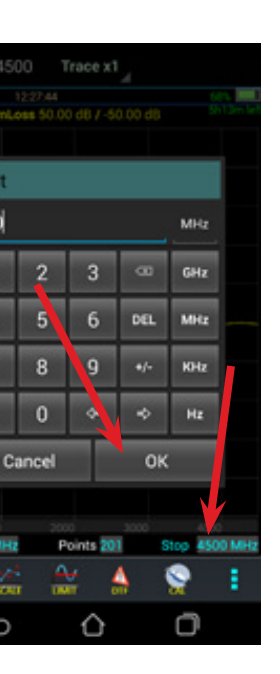

- 5. Select number of data points by tapping here and making your selection.
- 6. Calibrate see calibrating the SiteHawk

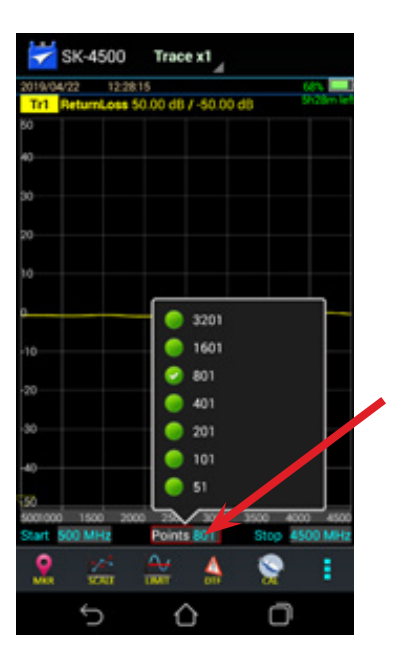

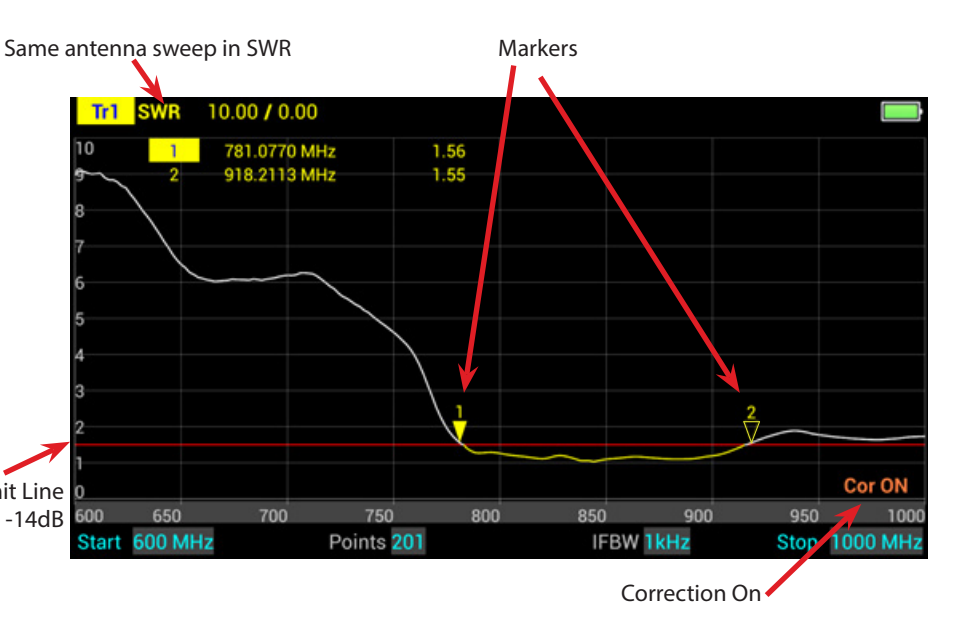

### **DISTANCE TO FAULT EXAMPLES**

## **DISTANCE TO FAULT**

Distance to Fault (DTF) will pinpoint where the problem occurs.

Need to know the frequency of operation, cable type, and the distance from the transmitter to the antenna.

Add 10-20% additional length to the Stop Distance. It is also very helpful to have a diagram of your system so that components can be identified. It is not always possible to have such a diagram.

- 1. Select DTF\_RL or DTF\_SWR mode.
- 2. Select Points. (See step 5 of measure match). 3. Set start and stop frequency. Refer to step 2 in measure/match.

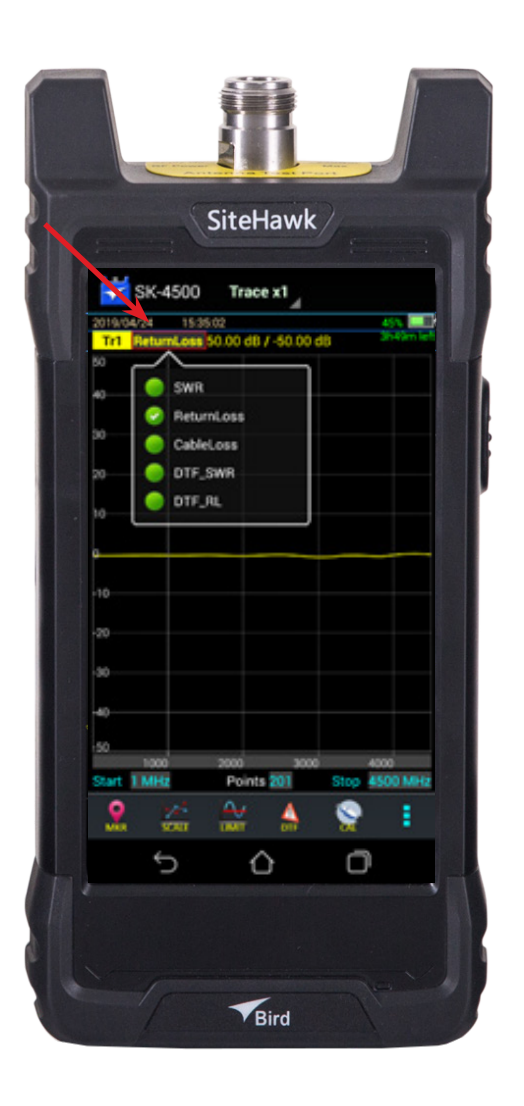

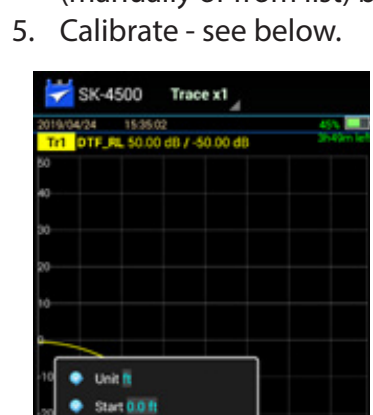

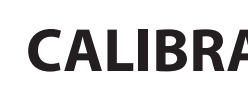

1. Tap on the CAL icon

Stop 3.93 ft

- 2. Connect the OPEN to the test port. Press OPEN 3. Unit sweeps & GREEN circle appears 4. Repeat for SHORT & LOAD. Correction ON appears

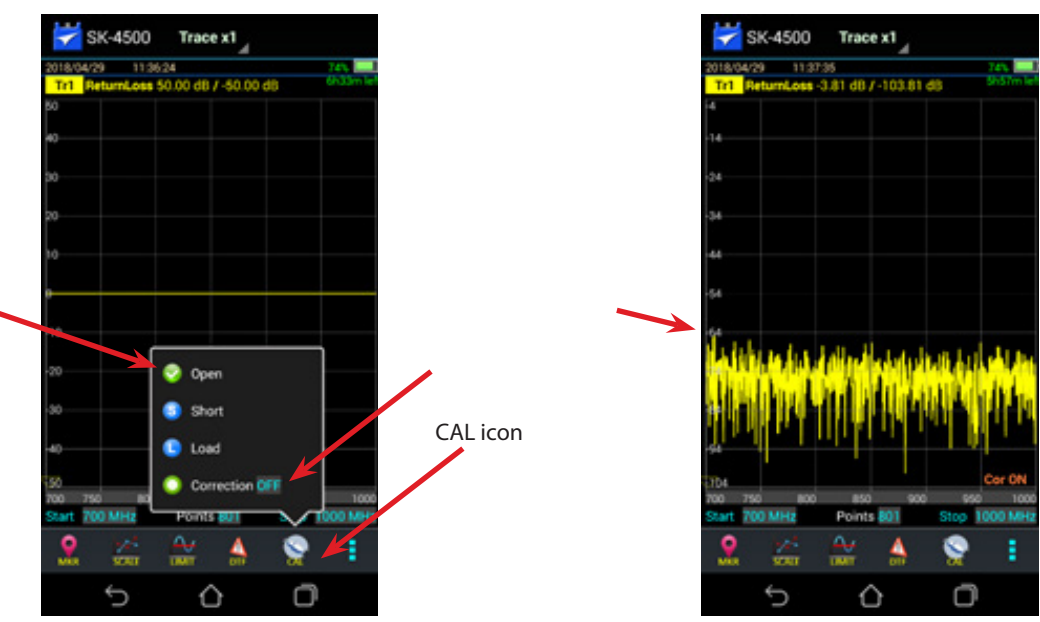

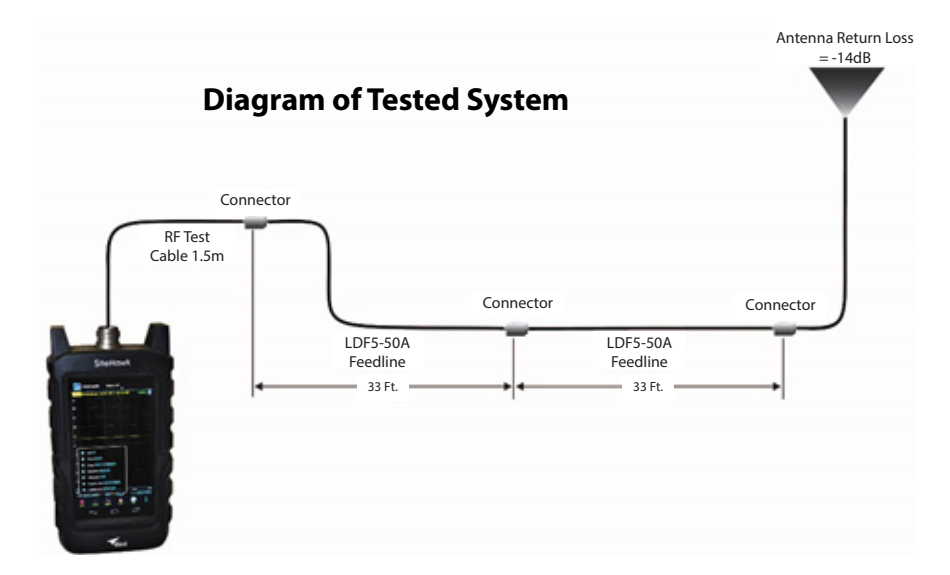

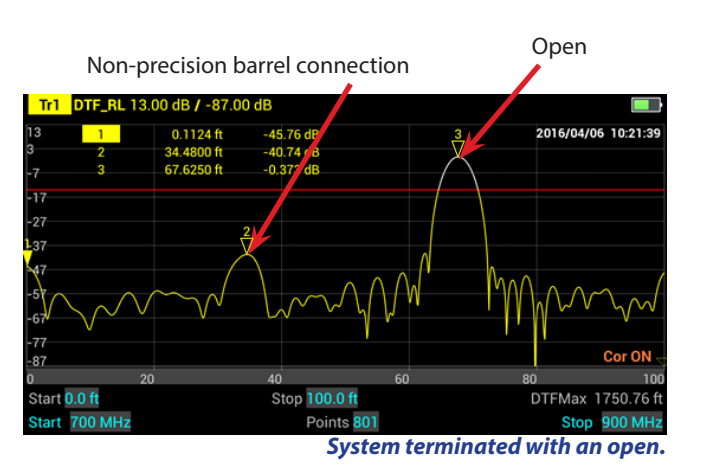

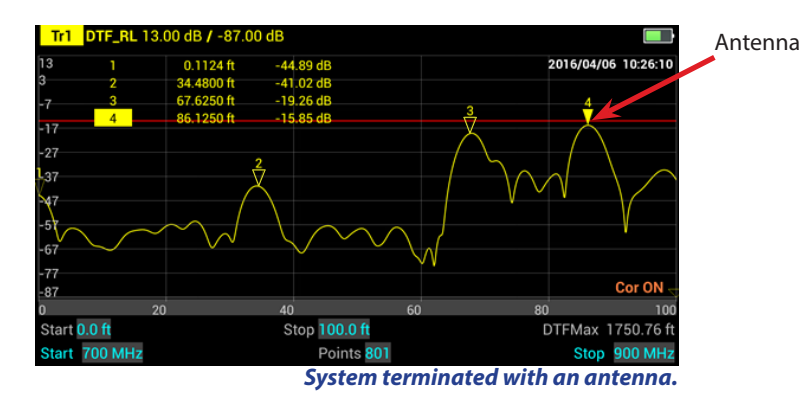

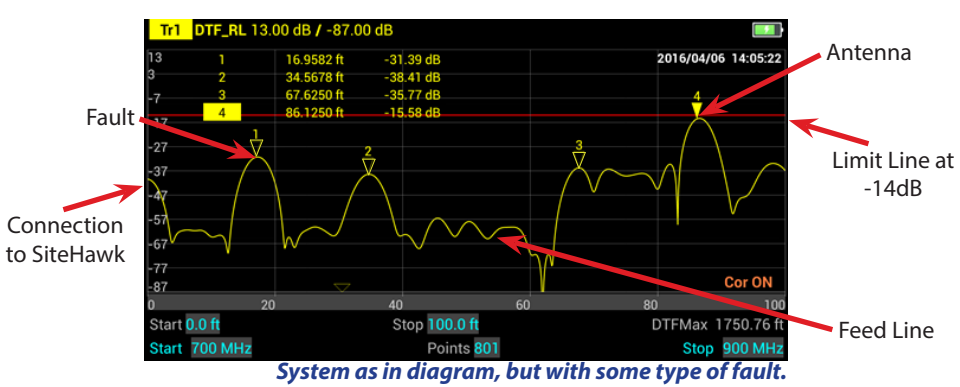

The **RF** Experts

For more info: t: 440.248.1200 e: appengineering@birdrf.com www.birdrf.com

4. Select DTF Units (meters or feet), stop distance, and cable info (manually or from list) by tapping on the DTF icon.

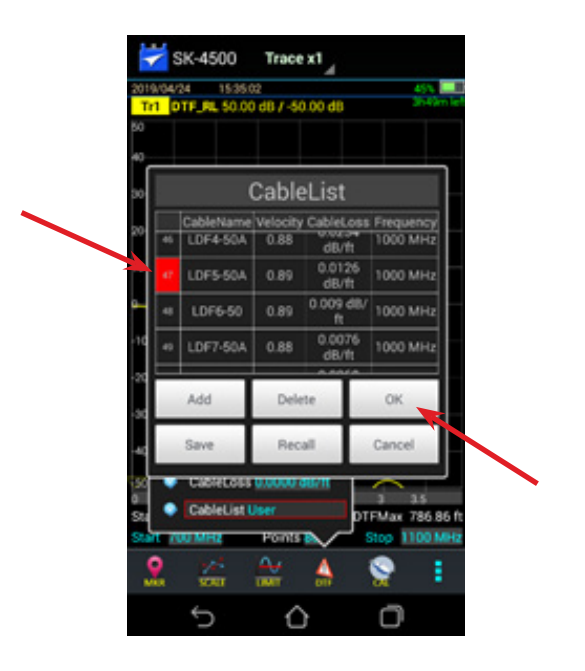

# **CALIBRATING THE SITEHAWK**

Leave load attached & sweep should be at -50dB or better indication a good calibration.

quick-start-guide-sitehawk-05162019